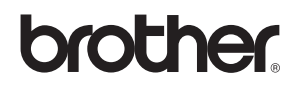

## Windows Vista<sup>™</sup> -asennusopas

Laite on asetettava käyttövalmiiksi ja sen ohjain on asennettava ennen laitteen käyttöä. Ohjeet löydät pika-asennusoppaasta sekä tästä Windows Vista™ -asennusoppaasta.

## Vaihe 1

## Laitteen asettaminen käyttökuntoon

Seuraa ensin pika-asennusoppaan Vaihe 1 Laitteen asettaminen käyttökuntoon vaiheita. Palaa sitten tämän asennusoppaan kohtaan Vaihe 2 Ohjainten ja ohjelmien asentaminen.

# Vaihe 2 Ohjainten ja ohjelmien asentaminen

Seuraa tässä Windows Vista™ -asennusoppaassa olevia asennusohjeita.

# Asennus on valmis!

Säilytä pika-asennusopas, Windows Vista™ -asennusopas ja mukana toimitettu CD-ROM paikassa, jossa ne ovat aina helposti saatavilla.

## Oppaassa käytetyt merkinnät

| Sopimaton asetus                         | Vinkki                                   | <b>Q</b><br>Pika-asennusopas             |
|------------------------------------------|------------------------------------------|------------------------------------------|
| Sopimaton asetus varoittaa sellaisista   | Sopimaton asetus varoittaa sellaisista   | Sopimaton asetus varoittaa sellaisista   |
| laitteista ja toiminnoista, joita ei voi | laitteista ja toiminnoista, joita ei voi | laitteista ja toiminnoista, joita ei voi |
| käyttää tämän laitteen kanssa.           | käyttää tämän laitteen kanssa.           | käyttää tämän laitteen kanssa.           |

## Ennen aloittamista

| Ennen tämän oppaan käyttöä                             | 2 |
|--------------------------------------------------------|---|
| Laitteen mukana toimitettu Windows Vista™ CD-ROM -levy | 2 |

## Ohjaimen ja ohjelmiston asentaminen

| USB-liitännän käyttäjät            | 4  |
|------------------------------------|----|
| Laitteen kytkeminen tietokoneeseen | 6  |
| Verkkoliitännän käyttäjille        | 10 |

## Verkkokäyttäjät

| BRAdmin Light -apuohjelma                                                                    | 17 |
|----------------------------------------------------------------------------------------------|----|
| BRAdmin Light -määritysapuohjelman asennus                                                   | 17 |
| IP-osoitteen, aliverkon peitteen ja yhdyskäytävän määritys BRAdmin Light -apuohjelman avulla | 17 |

## Muita tietoja

| ScanSoft™ PaperPort™ 11SE ja NUANCEN™ tekstintunnistus | . 18 |
|--------------------------------------------------------|------|
| Tietokonevaatimukset                                   | . 19 |

## Ennen tämän oppaan käyttöä

Tämä opas on tarkoitettu ainoastaan Windows Vistan™ käyttäjille. Tämä asennusopas kertoo kuinka asennetaan MFC-Pro Suite -ohjelma ja Windows Vista™ monitoimiohjaimet, sekä antaa hyödyllistä tietoa Windows Vista™ - käyttöjärjestelmästä. Ennen ohjainten ja ohjelmien asentamista. noudata pika-asennusoppaan vaiheita kohdissa **Ennen käyttöönottoa** ja **VAIHE 1 Laitteen asettaminen käyttökuntoon**. Suoritettuasi nämä alkuasetukset, seuraa tässä oppaassa annettuja ohjeita asentaaksesi MFL-Pro Suiten ja ajurit. Pika-asennusoppaasta saat lisätietoja laitteesta.

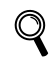

Tutustu ensin pika-asennusoppaaseen.

## Laitteen mukana toimitettu Windows Vista™ CD-ROM -levy

Alla olevat tiedot löytyvät Windows Vista™ CD-ROM -levyltä.

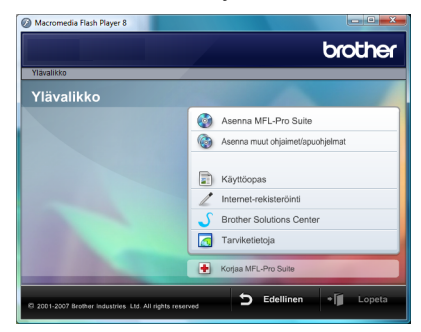

#### 🎯 Asenna MFL-Pro Suite

Voit asentaa MFL-Pro Suite -ohjelmiston ja monitoimiohjaimet.

#### 🎯 Asenna muut ohjaimet/apuohjelmat

Voit asentaa muita MFL-Pro Suite -apuohjelmia. Voit myös asentaa ilman ScanSoft™ PaperPort™ 11SE ja NUANCEn tekstintunnistus -ohjelmistoa tai voit asentaa pelkän tulostinohjaimen.

#### Käyttöopas

Voit lukea ohjelmiston käyttöopasta ja verkkokäyttäjän opasta (saatavana ainoastaan niille malleille, joissa on sisäänrakennettu verkkoliitäntä). Ohjelmiston käyttöopas sisältää ohjeita ominaisuuksista, jotka ovat saatavina laitteen ollessa kytkettynä tietokoneeseen. (esim. tulostusta ja skannausta koskevat yksityiskohdat)

#### 🖊 Internet-rekisteröinti

Rekisteröi laite Brother-tuotteiden rekisteröintisivuilla.

#### Brother Solutions Center

Brother Solutions Centeristä saat vastauksia usein esitettyihin kysymyksiin (FAQ), käyttöoppaita, ohjainpäivityksiä sekä vinkkejä laitteen käyttöä varten. (Tarvitaan Internet-yhteys)

#### <u> Tarviketietoja</u>

Tietoa alkuperäisistä/aidoista Brother-tarvikkeista on saatavana WWW-sivustollamme osoitteessa http://www.brother.com/original/

#### + Korjaa MFL-Pro Suite (vain USB)

Mikäli MFL-Pro Suite -ohjelman asennuksen aikana tapahtui virhe, käytä tätä vaihtoehtoa MFL-Pro Suite - ohjelman automaattiseen korjaamiseen ja uudelleen asentamiseen.

# Vaihe 2 Ohjainten ja ohjelmien asentaminen

Suorita haluamasi liitäntä tällä sivulla annettuja ohjeita noudattaen. Löydät uusimmat ohjaimet, käyttöoppaat ja yleisimpien ongelmien ratkaisut saat Brother Solutions Centeristä, jonne pääset suoraan CD-ROMilta, ohjaimelta tai menemällä osoitteeseen <u>http://solutions.brother.com</u>.

### Windows®

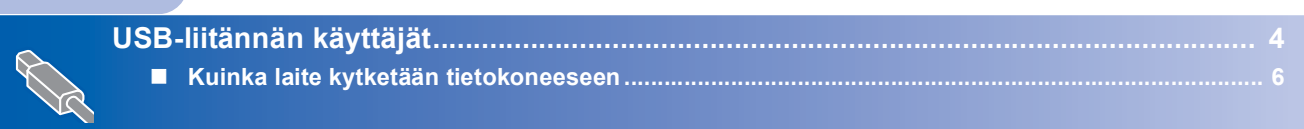

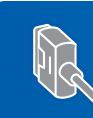

Verkkoliitännän käyttäjille...... 10

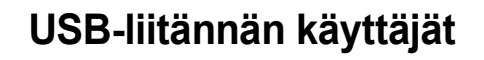

#### 🚫 Sopimaton asetus

ÄLÄ kytke liitäntäkaapelia. Liitäntäkaapeli kytketään ohjaimen asennuksen yhteydessä.

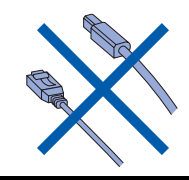

#### Tärkeää

Varmista, että olet suorittanut loppuun pikaasennusoppaan kohdassa VAIHE 1 Laitteen asettaminen käyttökuntoon annetut ohjeet.

### 🖉 Vinkki

- Sulje kaikki käynnissä olevat sovellukset ennen kuin asennat MFL-Pro Suite -ohjelman.
- Jos laitteessasi on mediakortinlukijoita (korttipaikkoja) varmista, ettei niissä ole muistikortteja.

## Ohjaimen asennus ja laitteen kytkeminen tietokoneeseen

 Irrota laite pistokkeesta ja tietokoneesta, jos liitäntäkaapeli on jo kytketty.

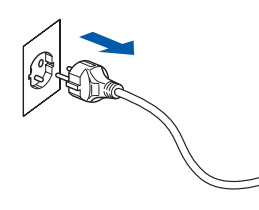

2 Käynnistä tietokone. (Sinun on kirjauduttava sisään järjestelmänvalvojan oikeuksin.)

3 Ase

Aseta mukana toimitettu Windows Vista™ CD-ROM -levy tietokoneesi CD-ROM asemaan.

Jos näyttöön tulee malliluettelo, valitse oma laitteesi. Jos näyttöön tulee kielivalintaikkuna, valitse Suomi.

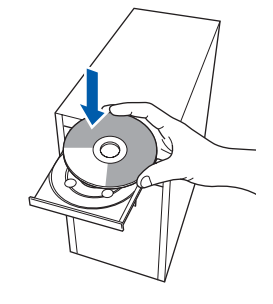

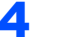

CD-ROMin päävalikko tulee näkyviin. Napsauta **Asenna MFL-Pro Suite**.

| 10 hostildar                                                               | Olouner                           |
|----------------------------------------------------------------------------|-----------------------------------|
| Ylävalikko                                                                 |                                   |
| Asenna MFL-Pro Sulte:                                                      | Asenna MFL-Pro Suite              |
| monitoimiohjaimet, ScanSoft(TM)<br>PaperPort(TM)11SE, jossa<br>NUANCEN(TM) | Masenna muut ohjaimet/apuohjelmat |
| tekstintunnistusohjelma<br>asentuvat automaattisesti.                      | Kāyttöopas                        |
|                                                                            | / Internet-rekisteröinti          |
|                                                                            | S Brother Solutions Center        |
|                                                                            | Tarviketletoja                    |
|                                                                            | Korjaa MFL-Pro Suite              |

Jos tämä ikkuna ei avaudu, siirry Windows<sup>®</sup>-Resurssienhallintaan ja suorita Brother CD-ROM-levyn juurihakemistosta ohjelma **start.exe**.

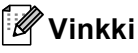

Jos Käyttäjätilien valvonta -ikkuna tulee näkyviin, napsauta Salli.

| Älä suorita o<br>käyttänyt siti   | hjelmaa, jos et tiedā mistā se on perāisin tai jos et ole<br>ā aiemmin.       |
|-----------------------------------|-------------------------------------------------------------------------------|
|                                   | Inst32.exe<br>Tunnistamaton julkaisija                                        |
| Peru<br>En tiec<br>tehdă.         | uta<br>đa, mistā tāmā ohjelma on perāisin vi                                  |
| <u>S</u> alli<br>Luotar<br>käyttä | n tähän ohjelmaan. Tiedän, mistä se on peräisin tai olen<br>nyt sitä aiemmin. |
| Tiedot                            |                                                                               |

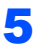

8

Lue ja hyväksy ScanSoft™ PaperPort™ 11SE -lisenssisopimus napsauttamalla **Kyllä**.

| Käyttöoikeussopimus                                                                                                    |    |
|----------------------------------------------------------------------------------------------------|----|
| Lue huolellisesti seuraava käyttööikeussopimus.                                                                                                    |    |
| Paina PAGE DOWN -näppäintä nähdäksesi sopimuksen loppuosan.                                                                                                    |    |
| Nuance Communications, Inc.                                                                                                    | -  |
| END-USER LICENSE AGREEMENT                                                                                                    |    |
| The software and materials provided with this appearant are Sceneed, not cold, and see<br>vordable for user of younder the times of the lineare appearance. Heave read this<br>agreement carefully, By downloading, installing, copying, or oftentives using the software,<br>our agree to be bound by the terms and condition of this agreement and become a party<br>to this agreement. If you do not agree with all of the terms and condition of this<br>agreement, do not download in all. |    |
| Hyväksytkö edellisen käyttööikeussopimuksen? Jos valtset Ei, asennus lopetetaan, Jo<br>asentaa PoperPott[TM] 11SE-ohjelman, sinun on hyväksyttävä tämä sopimus                                                                                                    | vo |
| <b>Kula</b>                                                                                                    |    |

- ScanSoft™ PaperPort™ 11SE -ohjelman asennus käynnistyy automaattisesti ja sitä seuraa MFL-Pro Suiten asennus.
- 7 Kun Brother MFL-Pro Suite -ohjelmiston lisenssisopimusikkuna ilmestyy, napsauta Kyllä, jos hyväksyt ohjelmiston lisenssisopimuksen.

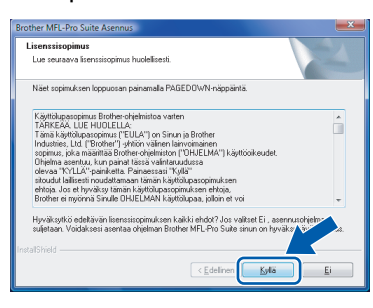

Jos tämä ikkuna ilmestyy, valitse **Paikallinen liitäntä**, ja napsauta sitten **Seuraava**. Asennus jatkuu.

| rother MFL-Pro Suite Asennus<br>Yhteystyyppi                                 |                                         |
|------------------------------------------------------------------------------|-----------------------------------------|
| Valitse käyttötarkoitusta parhaiten vast<br>asennustyyppiä.                  | aava asennustyyppiä.Napsauta hakuamaasi |
| <ul> <li>Paikalinen litärkä<br/>(USB)</li> <li>Mukautettu asennus</li> </ul> |                                         |
| Verkkoyhteys                                                                 |                                         |
|                                                                              | < Edelinen                              |

Jos tämä ikkuna ilmestyy, valitse **Normaali**, ja napsauta sitten **Seuraava**. Asennus jatkuu.

| other MFL-Pro Suite /<br>Asennustapa       | Asennus                                                                         |
|--------------------------------------------|---------------------------------------------------------------------------------|
| Valitse käyttötarkoit<br>Napsauta haluamaa | usta parhaiten vastaava asetustyyppi.<br>ssi asennuitapaa.                      |
| Normaali                                   | Ohjelma asernetaan yleisimmillä osioilla. Suusitelaan useimmille<br>käyttäjile. |
| 🔘 Mukautettu                               | Voit itse valita asennettavat osiot. Suositellaan edistyneille käyttäjille.     |
|                                            | < Edelmen ( Seuraana ) Peruda                                                   |

🖉 Vinkki

Jos tämä ikkuna ilmestyy, valitse valintaruutu ja saata asennus loppuun napsauttamalla **Asenna**.

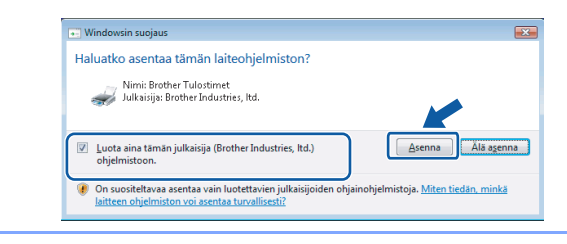

9 Kun tämä ikkuna ilmestyy, mene seuraavaan vaiheeseen.

| Kytke laite                                                                                                    |                                                                                     |
|----------------------------------------------------------------------------------------------------|-------------------------------------------------------------------------------------|
| Kytke USB-kaapeli                                                                                                    | :                                                                                   |
| <ol> <li>Kytke USB-kaapeli PC</li> <li>Kytke laite päälle.</li> <li>Odota, että asennus ja<br/>Voitain ikkunoita avauta</li> </ol> | i:hen ja laitteeseen.<br>akuu automaattisesti.<br>u ja sulkeutuu asennuksen aikana. |
|                                                                                                    |                                                                                     |
|                                                                                                    |                                                                                     |

**10** Siirry mallisi mukaiselle sivulle kohtaan "Laitteen kytkeminen tietokoneeseen".

| Mallinumero                                                                                               | Sivunumero |
|----------------------------------------------------------------------------------------------------|------------|
| MFC-5460CN, MFC-5860CN                                                                                    | sivu 6     |
| DCP-7010, DCP-7025, DCP-8060,<br>DCP-8065DN, MFC-7225N,<br>MFC-7420, MFC-8460N,<br>MFC-8660DN, MFC-8860DN | sivu 7     |
| MFC-3360C                                                                                                 | sivu 8     |

## Laitteen kytkeminen tietokoneeseen

MFC-5460CN ja MFC-5860CN (Piirrokset esittävät mallia MFC-5460CN.)

1

Nosta skannerin kantta kunnes se lukittuu vakaasti vläasentoon.

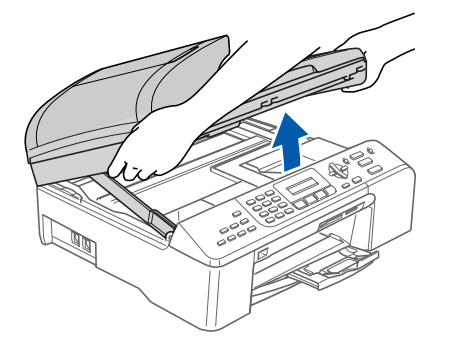

2 Kytke USB-kaapeli USB-liitäntään, jossa on -symboli. USB-liitäntä löytyy laitteen sisältä oikealta puolelta kuvan näyttämästä kohdasta.

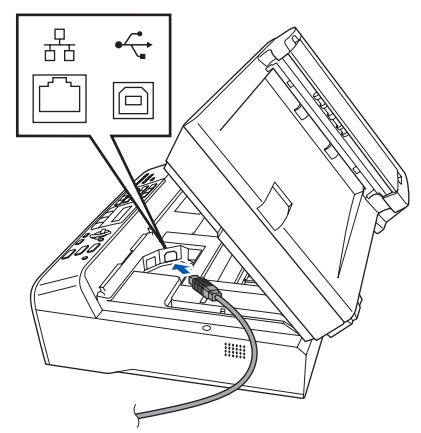

3 Aseta USB-kaapeli varovasti sille varattuun kouruun alla osoitetulla tavalla ja vie kaapeli kourua pitkin laitteen takaosaa kohti. Kytke sitten kaapeli tietokoneeseen.

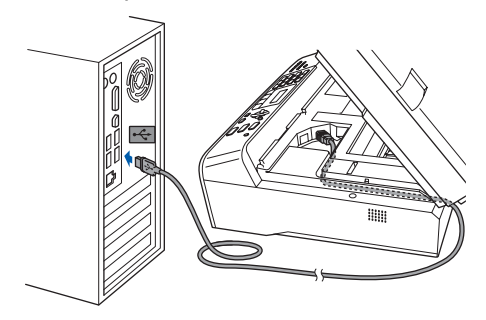

#### Sopimaton asetus

- ÄLÄ kytke laitetta näppäimistön USB-porttiin tai USB-keskittimeen, jossa ei ole virtalähdettä. Brother suosittelee laitteen kytkemistä suoraan tietokoneeseen.
- Varmista, että kaapeli ei estä kantta sulkeutumasta kunnolla, koska se voi aiheuttaa häiriöitä.
- Varmista, että käytät USB 2.0 -kaapelia, joka ei ole pitempi kuin 2 metriä.
- 4 Nosta skannerin kantta ja vapauta lukitus (1). Työnnä varovasti skannerin kannen tukea alaspäin (2) ja sulje skannerin kansi (3).

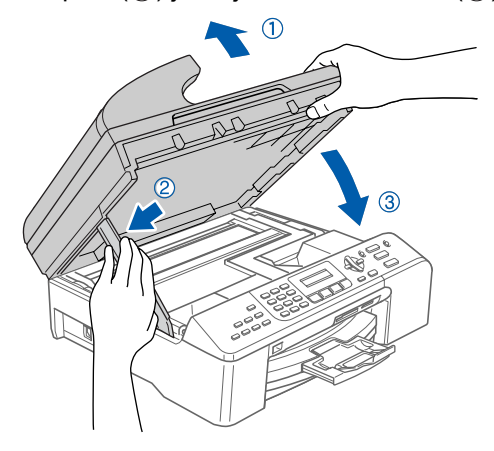

5 Käynnistä laite kytkemällä virtajohto virtaan.

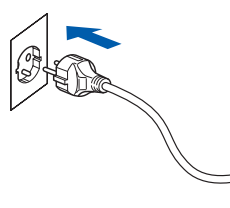

Brotherin ohjainten asennus käynnistyy automaattisesti. Asennuksen ikkunat tulevat näkyviin perätysten. Odota; ikkunoiden ilmestymiseen kuluu muutama sekunti.

#### Sopimaton asetus

ÄLÄ yritä peruuttaa mitään ikkunoita tämän asennuksen aikana.

6 Kun näyttöön ilmestyy Internet-rekisteröinti ikkuna, tee valintasi ja noudata näytöllä olevia ohjeita.

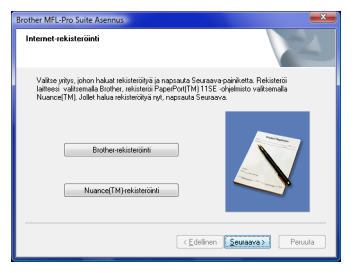

7 Käynnistä tietokone uudelleen napsauttamalla Valmis. Kun tietokone käynnistyy uudelleen, sinun on kirjauduttava sisään Järjestelmävalvojan käyttöoikeuksin.

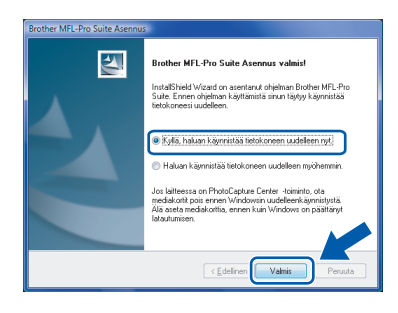

### 🖉 Vinkki

Kun tietokone on käynnistynyt uudelleen, Asennusdiagnostiikkaohjelma käynnistyy automaattisesti. Jollei asennus onnistunut, näkyviin tulee asennustulosikkuna. Jos Asennusdiagnostiikka näyttää virhettä, noudata näytön ohjeita tai lue Web-tuki ja usein kysytyt kysymykset (FAQ), jotka löytyvät kohdasta **Käynnistä/Kaikki ohjelmat/Brother/XXX-XXXX** (xxx-xxxx on mallisi nimi).

OK!

## MFL-Pro Suiten asennus on suoritettu loppuun.

### 🖉 Vinkki

MFL-Pro Suite -ohjelmistoon kuuluu verkkotulostinohjain, verkkoskanneriohjain, Brother ControlCenter3, ScanSoft™ PaperPort™ 11SE.

ScanSoft™ PaperPort™ 11SE on asiakirjojen hallintasovellus, jolla skannataan ja katsellaan asiakirjoja.

#### DCP-7010, DCP-7025, DCP-8060, DCP-8065DN, MFC-7225N, MFC-7420, MFC-8460N, MFC-8660DN ja MFC-8860DN

#### (Piirrokset esittävät mallia DCP-8060.)

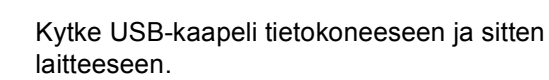

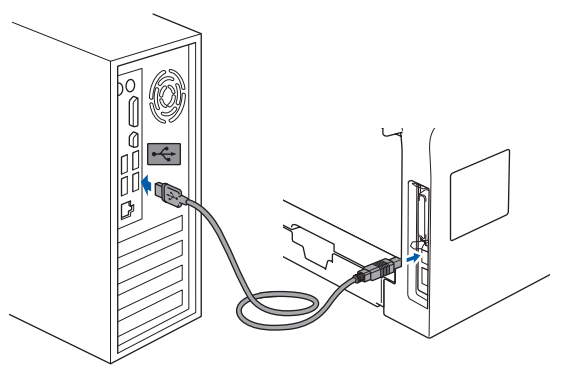

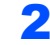

3

Kytke virtajohto ja käynnistä laite.

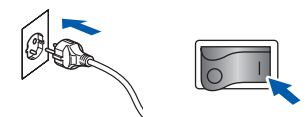

Brotherin ohjainten asennus käynnistyy automaattisesti. Asennuksen ikkunat tulevat näkyviin perätysten; odota hetki.

#### Sopimaton asetus

ÄLÄ yritä peruuttaa mitään ikkunoita tämän asennuksen aikana.

Kun näyttöön ilmestyy **Internet-rekisteröinti** ikkuna, tee valintasi ja noudata näytöllä olevia ohjeita.

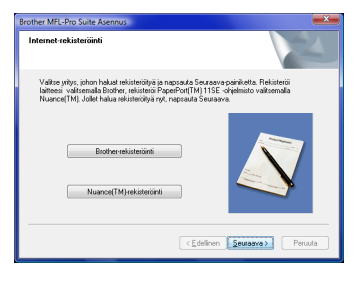

Käynnistä tietokone uudelleen napsauttamalla Valmis. Kun tietokone käynnistyy uudelleen, sinun on kirjauduttava sisään Järjestelmävalvojan käyttöoikeuksin.

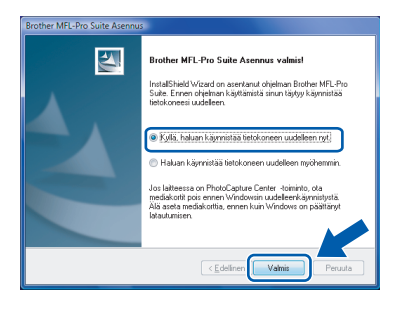

## 🖉 Vinkki

4

Kun tietokone on käynnistynyt uudelleen, Asennusdiagnostiikkaohjelma käynnistyy automaattisesti. Jollei asennus onnistunut, näkyviin tulee asennustulosikkuna. Jos Asennusdiagnostiikka näyttää virhettä, noudata näytön ohjeita tai lue Web-tuki ja usein kysytyt kysymykset (FAQ), jotka löytyvät kohdasta **Käynnistä/Kaikki ohjelmat/Brother/XXX-XXXX** (xxx-xxxx on mallisi nimi).

| OK! |  |
|-----|--|
|     |  |

MFL-Pro Suiten asennus on suoritettu loppuun.

#### MFC-3360C

1

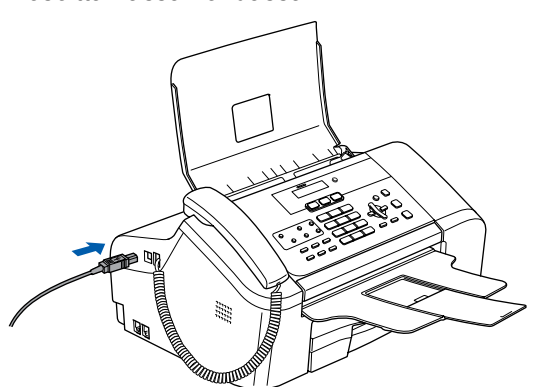

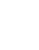

2

Kytke USB-kaapeli tietokoneeseen.

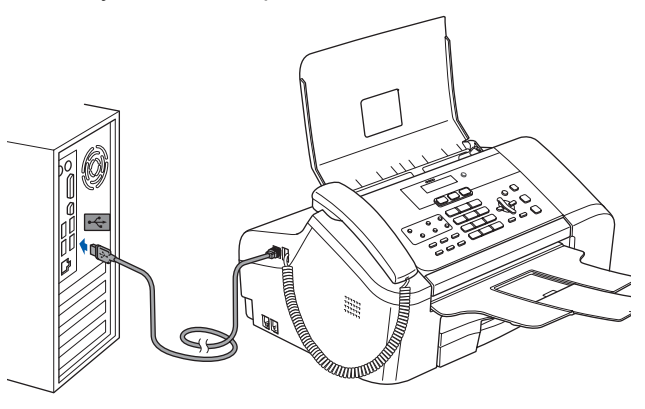

### Sopimaton asetus

- ÄLÄ kytke laitetta näppäimistön USB-porttiin tai USB-keskittimeen, jossa ei ole virtalähdettä. Brother suosittelee laitteen kytkemistä suoraan tietokoneeseen.
- Varmista, että kaapeli ei estä kantta sulkeutumasta kunnolla, koska se voi aiheuttaa häiriöitä.
- Varmista, että käytät USB 2.0 -kaapelia, joka ei ole pitempi kuin 2 metriä.
- 3 Käynnistä laite kytkemällä sähköjohto pistorasiaan ja kytkemällä virta virtakytkimestä.

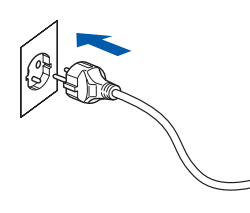

Brotherin ohjainten asennus käynnistyy automaattisesti. Asennuksen ikkunat tulevat näkyviin perätysten; odota hetki.

#### Sopimaton asetus

ÄLÄ yritä peruuttaa mitään ikkunoita tämän asennuksen aikana.

4 Kun näyttöön ilmestyy Internet-rekisteröinti ikkuna, tee valintasi ja noudata näytöllä olevia ohjeita.

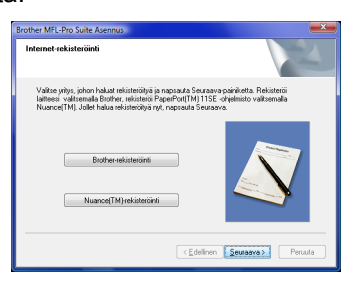

5 Käynnistä tietokone uudelleen napsauttamalla Valmis. Kun tietokone käynnistyy uudelleen, sinun on kirjauduttava sisään Järjestelmävalvojan käyttöoikeuksin.

| Brother MFL-Pro Suite Asennu | \$                                                                                                    |
|------------------------------|----------------------------------------------------------------------------------------------------|
|                              | Brother MFL-Pro Suite Asennus valmis!<br>InstaliSineld Wizard on asentarut ohjelman Brother MFL-Pro<br>Suite. Ennen ohjelman köytlämistä airun täytöy käymistää<br>telokonensi usuellelen. |
|                              | <ul> <li>Kylis, haluan käynnistää tietokonsen uudeleen nyt.</li> <li>Haluan käynnistää tietokonsen uudeleen myöhemmin.</li> </ul>                                                          |
|                              | Jos laittessa on PhotoCapture Center -toiminto, ota<br>mediakonti pois ennen Viindovan uudelleenkäynnistystä.<br>Ala aseta mediakottia, ennen kuin Viindova on päättänyt<br>latuutumisen.  |
|                              | < Edelinen Valnis Perusta                                                                                                    |

### 🖉 Vinkki

Kun tietokone on käynnistynyt uudelleen, Asennusdiagnostiikkaohjelma käynnistyy automaattisesti. Jollei asennus onnistunut, näkyviin tulee asennustulosikkuna. Jos Asennusdiagnostiikka näyttää virhettä, noudata näytön ohjeita tai lue Web-tuki ja usein kysytyt kysymykset (FAQ), jotka löytyvät kohdasta **Käynnistä/Kaikki ohjelmat/Brother/XXX-XXXX** (xxx-xxxx on mallisi nimi).

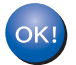

## MFL-Pro Suiten asennus on suoritettu loppuun.

### 🖉 Vinkki

MFL-Pro Suite -ohjelmistoon kuuluu verkkotulostinohjain, verkkoskanneriohjain, Brother ControlCenter3, ScanSoft™ PaperPort™ 11SE.

ScanSoft™ PaperPort™ 11SE on asiakirjojen hallintasovellus, jolla skannataan ja katsellaan asiakirjoja.

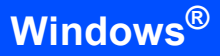

## Verkkoliitännän käyttäjille

Asennusvaiheet MFL-Pro Software Suitelle ja ajureille riippuvat mallisi numerosta. Tarkista alla olevasta taulukosta oikea asennustapa mallillesi.

| Mallinumero                                             | Sivunumero |
|---------------------------------------------------------|------------|
| MFC-5460CN, MFC-5860CN                                  | sivu 10    |
| DCP-8065DN, MFC-7225N, MFC-7820N, MFC-8460N, MFC-8860DN | sivu 14    |

#### MFC-5460CN ja MFC-5860CN

#### Tärkeää

Varmista, että olet suorittanut loppuun pikaasennusoppaan kohdassa VAIHE 1 Laitteen asettaminen käyttökuntoon annetut ohjeet.

## Vinkki

- Sulje kaikki käynnissä olevat sovellukset ennen kuin asennat MFL-Pro Suite -ohjelman.
- Jos laitteessasi on mediakortinlukijoita (korttipaikkoja) varmista, ettei niissä ole muistikortteja.

#### (Piirrokset esittävät mallia MFC-5460CN.)

Irrota laite pistorasiasta ja verkosta, jos olet jo kytkenyt liitäntäkaapelin.

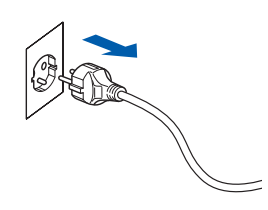

2 Nosta skannerin kantta laitteen molemmilla puolilla olevista muovisista ulokkeista molemmin käsin, kunnes kansi lukittuu vakaasti yläasentoon.

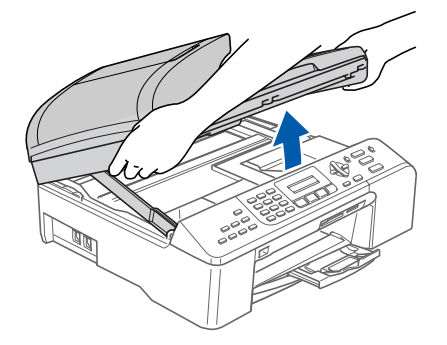

Kytke verkkokaapeli LAN-liitäntään, jossa on symboli R. LAN-liitäntä löytyy laitteen sisältä vasemmalta puolelta kuvan näyttämästä kohdasta.

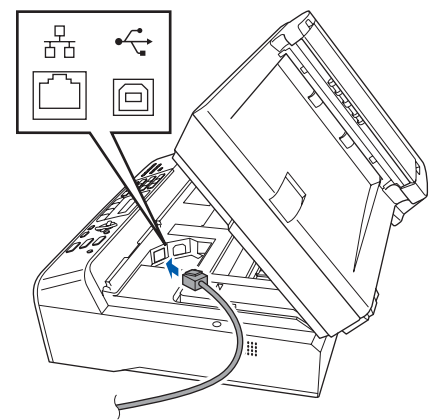

Aseta verkkokaapeli varovasti sille varattuun kouruun alla osoitetulla tavalla ja vie kaapeli kourua pitkin laitteen takaosaa kohti. Kytke kaapeli sitten verkkoon.

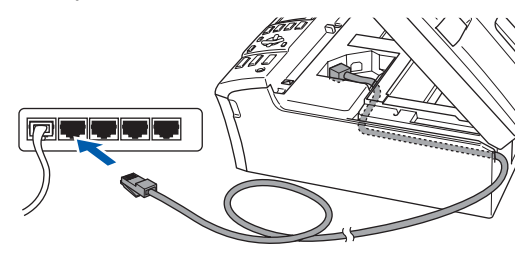

### 🛇 Sopimaton asetus

Varmista, että kaapeli ei estä kantta sulkeutumasta kunnolla, koska se voi aiheuttaa häiriöitä.

### 🖉 Vinkki

Jos käytät sekä USB- ja verkkokaapelia, aseta molemmat kaapelit päällekkäin niille varattuun kouruun. Nosta skannerin kantta ja vapauta lukitus (1).
 Työnnä varovasti skannerin kannen tukea alaspäin (2) ja sulje skannerin kansi (3).

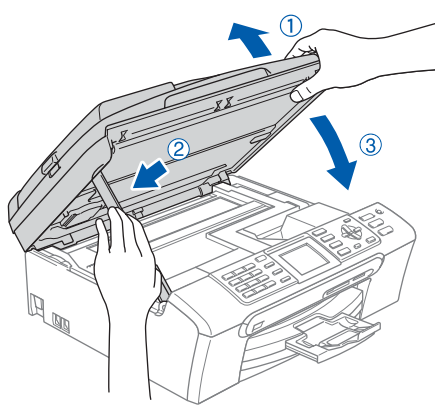

6 Käynnistä laite kytkemällä sähköjohto pistorasiaan.

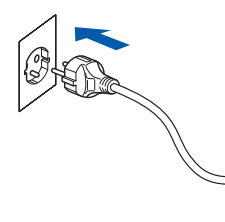

7 Käynnistä tietokone. Sinun on kirjauduttava sisään järjestelmänvalvojan oikeuksin. Sulje kaikki käynnissä olevat sovellukset ennen kuin asennat MFL-Pro Suite -ohjelman.

#### 🖉 Vinkki

8

Jos käytössä on henkilökohtainen palomuuri, poista se tilapäisesti käytöstä ennen asennusta. Käynnistä henkilökohtainen palomuuri uudelleen asennuksen jälkeen.

Aseta mukana toimitettu CD-ROM -levy CD-ROM -asemaan. Jos näyttöön tulee malliluettelo, valitse oma laitteesi. Jos näyttöön tulee kielivalintaikkuna, valitse oma kielesi.

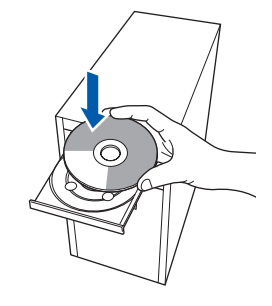

9

CD-ROMin päävalikko tulee näkyviin. Napsauta **Asenna MFL-Pro Suite**.

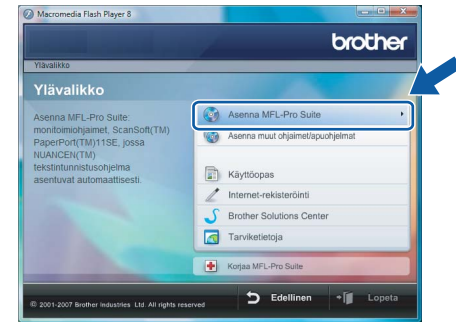

Jos tämä ikkuna ei avaudu, siirry Windows<sup>®</sup>-Resurssienhallintaan ja suorita Brother CD-ROM-levyn juurihakemistosta ohjelma **start.exe**.

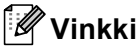

Kun Käyttäjätilien valvonta -näyttö tulee näkyviin, napsauta Salli.

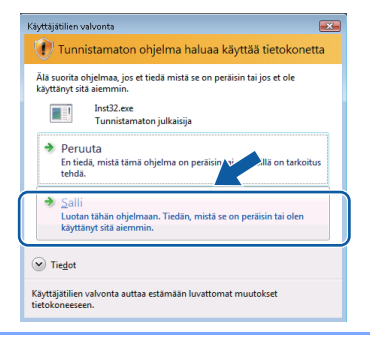

**10** Lue ja hyväksy ScanSoft™ PaperPort™ 11SE -lisenssisopimus napsauttamalla **Kyllä**.

| äyttöoikeussopimus                                                                                                    |    |
|----------------------------------------------------------------------------------------------------|----|
| Lue huolellisesti seuraava käyttööikeussopimus.                                                                                                    |    |
| Paina PAGE DDWN -näppäintä nähdäksesi sopimuksen loppuosan.                                                                                                    |    |
| Nuance Communications, Inc.                                                                                                    | ^  |
| END-USER LICENSE AGREEMENT                                                                                                    | -  |
| The software and materials provided with this agreement are Generad, not odd, and ae<br>available for use only used the terms of this Genera agreement. Please tend this<br>agreement carefully. By downloading, intalling, copying, or otherwise using the software,<br>you agree to be bound by the terms and conditions of this agreement and become a party<br>to this agreement. If you do not agree with all of the terms and conditions of this agreement, and agreement, do not obtained, intall, copy of thewine use the tooltware. |    |
| Hyväksytkö edellisen käyttööikeussopimuksen? Jos vaikset Ei, asernus lopetetaan. Jo<br>asentaa PapeiPott[TM] 11SE-ohjelman, sinun on hyväksyttävä tämä sopimus.                                                                                                    | vo |
| Kyda Ei                                                                                                    |    |

- 11 ScanSoft™ PaperPort™ 11SE -ohjelman asennus käynnistyy automaattisesti ja sitä seuraa MFL-Pro Suiten asennus.
  - Kun Brother MFL-Pro Suite -ohjelmiston lisenssisopimusikkuna ilmestyy, napsauta Kyllä, jos hyväksyt ohjelmiston lisenssisopimuksen.

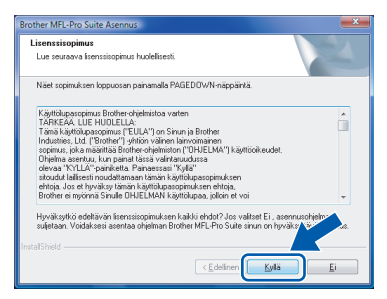

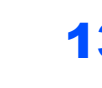

3 Valitse Verkkoyhteys, ja napsauta sitten Seuraava.

| Brother MFL-Pro Suite Asennus                                                  | ×                                         |
|--------------------------------------------------------------------------------|-------------------------------------------|
| Yhteystyyppi                                                                   |                                           |
| Valitse käyttötarkoitusta parhaiten vasta<br>asennustyyppiä.                   | ava asennustyyppiä.Napsauta haluamaasi    |
| <ul> <li>Paikallinen liitärkä<br/>(USB)</li> <li>Mukautettu asennus</li> </ul> |                                           |
| <ul> <li>Werkkophteps;</li> <li>Mukautettu asennus</li> </ul>                  |                                           |
|                                                                                | <edeliner seuraava=""> Perusta</edeliner> |

#### 🖉 Vinkki

 Jos laite on määritetty verkkoasi varten, valitse laite luettelosta ja napsauta sitten Seuraava. Tätä ikkunaa ei ilmesty, jos verkkoon on kytketty vain yksi laite, joka tällöin valitaan automaattisesti.

| Solmun nimi       | IP-osoite      | Malin nimi | Solmun tyyp |
|-------------------|----------------|------------|-------------|
| BRN/0000XXX/0000X | XXXXXXXXXXXXXX | MFC-XXXX   | NC-XXXX     |
|                   |                |            |             |
|                   |                |            |             |

Jos laite näyttää **APIPA IP-osoite** -kentässä, napsauta **Määritä IP-osoite** ja anna laitteelle verkollesi sopiva IP-osoite.

 Jos laitetta ei ole vielä määritetty käytettäväksi verkossasi, ilmestyy näyttöön seuraava ikkuna.

| Brother | MFL-Pro Suite 🛛 🔀                             |
|---------|-----------------------------------------------|
| ⚠       | Etsi määrittämätön laite<br>Määritä IP-osoite |
|         | ОК                                            |

#### Napsauta **OK**.

Määritä IP-osoite -ikkuna ilmestyy. Anna laitteellesi verkkoosi sopiva IP-osoite näytön ohjeita noudattaen.

14 Brotherin ohjainten asennus käynnistyy automaattisesti. Asennuksen ikkunat tulevat näkyviin perätysten. Odota; ikkunoiden ilmestymiseen kuluu muutama sekunti.

## 🖉 Vinkki

Kun tämä ikkuna ilmestyy, valitse valintaruutu ja saata asennus loppuun napsauttamalla **Asenna**.

| Ha | luatko asentaa tämän laiteohjelmiston?                                                                          |                                              |
|----|----------------------------------------------------------------------------------------------------|----------------------------------------------|
|    | 🚽 Nimi: Brother Tulostimet<br>Julkaisija: Brother Industries, Itd.                                              |                                              |
| 7  | Luota aina tämän julkaisija (Brother Industries, ltd.)<br>ohjelmistoon.                                         | Asenna Ală agenna                            |
| ۲  | On suositeltavaa asentaa vain luotettavien julkaisijoiden oh<br>laitteen ohielmiston voi asentaa turvallisesti? | jainohjelmistoja. <u>Miten tiedän, minkä</u> |

#### Sopimaton asetus

ÄLÄ yritä peruuttaa mitään ikkunoita tämän asennuksen aikana.

**15** Kun näyttöön tulee Brother- ja ScanSoft-Internet-rekisteröinti ikkuna ilmestyy, suorita valintasi ja seuraa näytön ohjeita.

| Internet-rekisteröinti                                                                                                    | 12                                                                                                    |
|----------------------------------------------------------------------------------------------------|----------------------------------------------------------------------------------------------------|
| Valitse yritys, johon hatuat rekisteröityä ja na<br>laitteesi valitsemaita Brother, rekisteröityä Pape<br>Nuance(TM), Jollet halua rekisteröityä nyt, n | prauta Seuraava-painikotta. Rekisteröi<br>«Port(TM) 115E -ohjelmisto valitsemalla<br>apsauta Seuraava. |
| Brother-rekisteriöinti                                                                                                    |                                                                                                    |
| Nuance(TM)-rekisteröinti                                                                                                    |                                                                                                    |
|                                                                                                    | < Edelinen Seuraava > Peruuta                                                                          |

**16** Käynnistä tietokone uudelleen napsauttamalla Valmis.

Kun tietokone käynnistyy uudelleen, sinun on kirjauduttava sisään Järjestelmävalvojan käyttöoikeuksin.

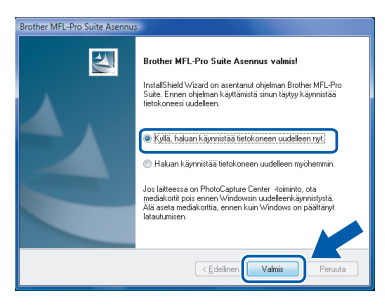

## 🖉 Vinkki

Kun tietokone on käynnistynyt uudelleen, Asennusdiagnostiikkaohjelma käynnistyy automaattisesti. Jollei asennus onnistunut, näkyviin tulee asennustulosikkuna. Jos Asennusdiagnostiikka näyttää virhettä, noudata näytön ohjeita tai lue Web-tuki ja usein kysytyt kysymykset (FAQ), jotka löytyvät kohdasta **Käynnistä/Kaikki ohjelmat/Brother/MFC-XXXX** (xxxx on mallisi nimi).

17 Kun olet varma, että tulostaminen onnistuu asennuksen jälkeen, ota palomuuriohjelma uudestaan käyttöön.

Tietokoneesi palomuuriasetukset saattavat estää verkkoskannaukseen ja PC-Fax ohjelmistoon tarvittavan verkkoyhteyden. Jos käytössä on Windowsin palomuuri, seuraa alla olevia ohjeita. Jos käytössä on jokin muu palomuuri, katso ohjelmiston käyttöohjeesta tai ota yhteyttä ohjelmiston valmistajaan.

 Napsauta Käynnistä-painiketta, Ohjauspaneeli, Verkko ja Internet, Windowsin palomuuri ja napsauta Muuta asetuksia.

## Ohjaimen ja ohjelmiston asentaminen

- 2 Kun **Käyttäjätilien valvonta** -ikkuna tulee näkyviin, tee seuraavasti.
  - Käyttäjät, joilla on järjestelmänvalvojan oikeudet:
    - Napsauta Jatka.

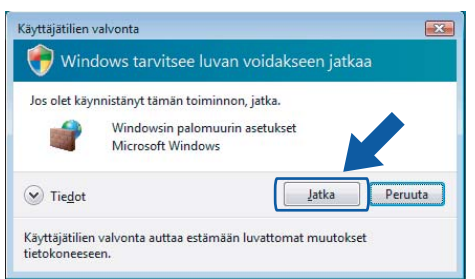

 Käyttäjät, joilla ei ole järjestelmänvalvojan oikeuksia: Anna järjestelmänvalvojan salasana ja napsauta **OK**.

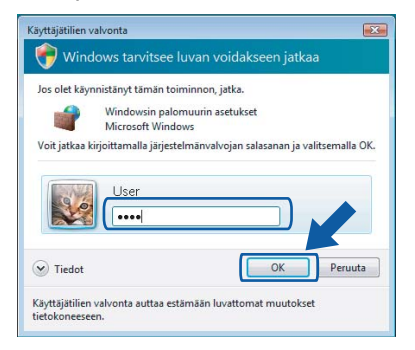

- 3 Varmista, että Windowsin palomuurin asetus **Yleiset**-välilehdellä on Käytössä.
- 4 Napsauta **Poikkeukset** -välilehteä.

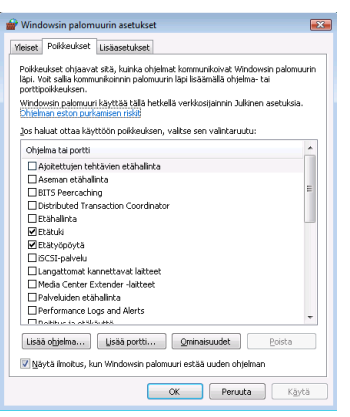

- 5 Napsauta Lisää portti... -painiketta.
- 6 Verkkoskannaukseen tarvittavan portin
  54925 lisäämistä varten tulee syöttää seuraavat tiedot (Ainoastaan MFC-mallit):
  1. Kohtaan Nimi: Mikä tahansa kuvaus, esimerkiksi "Brother Skanneri".
  2. Kohtaan Portin numero: Syötä "54925".
  - 3. Varmista, että valittuna on **UDP**. Napsauta sitten **OK**.

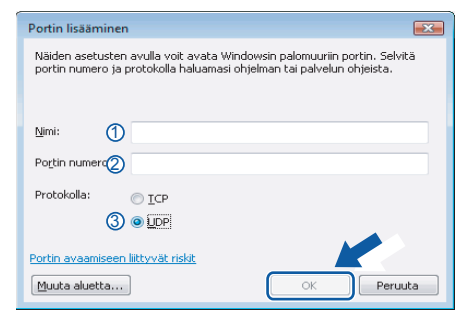

- 7 Napsauta Lisää portti... -painiketta.
- 8 Verkko PC-Faksia varten tarvittavan portin
  54926 lisäämistä varten tulee syöttää seuraavat tiedot (Ainoastaan MFC-mallit):
  1. Kohtaan Nimi: Mikä tahansa kuvaus, esimerkiksi "Brother PC-Fax".
  2. Kohtaan Portin numero: Syötä "54926".
  - 3. Varmista, että valittuna on **UDP**. Napsauta sitten **OK**.
- 9 Varmista, että uusi asetus on lisätty ja että se on valittu ja napsauta sitten **OK**.
- 10 Jos verkkoyhteydessä kuten verkkoskannauksessa tai -tulostuksessa esiintyy edelleen ongelmia, valitse Tiedostojen ja tulostimien jakaminen ruutu Poikkeukset -välilehdeltä ja napsauta sitten OK.

|                           | Poikkeukset Lisäasetukset                                                                                                    |       |
|---------------------------|----------------------------------------------------------------------------------------------------|-------|
| Poikk<br>läpi. 1<br>portt | sukset ohjaavat sitä, kuinka ohjelmat kommunikoivat Windowsin palomu<br>/ot salla kommunikoinnin palomuurin läpi lisäämällä ohjelma- tai<br>poikkeuksen. | Jurin |
| Wind<br>Ohie              | owsin palomuuri käyttää tällä hetkellä verkkosijainnin Julkinen asetuksia<br>man eston purkamisen riskit                                                 | -     |
| ]os h                     | aluat ottaa käyttöön poikkeuksen, valitse sen valintaruutu:                                                                                              |       |
| Ohj                       | elma tai portti                                                                                                    | *     |
|                           | Performance Logs and Alerts                                                                                                    |       |
|                           | Reltitys ja etäkäyttö                                                                                                    |       |
|                           | SNMP-keskeytys                                                                                                    |       |
| -                         |                                                                                                    |       |
|                           | Tiedostojen ja tulostimien jakaminen                                                                                                    | 1.1   |
| -                         | THINW .                                                                                                    | 2     |
|                           | Verkon etsiminen                                                                                                    |       |
|                           | Windows Media Player                                                                                                    | =     |
|                           | Windows Media Playerin verkossa takamisen palvelu                                                                                                    |       |
|                           | Windows Peer to Peer Collaboration Ecundation                                                                                                    |       |
|                           | Windowsin etähalinta                                                                                                    |       |
|                           |                                                                                                    |       |
|                           | Windowsin najomu rin etähalinta                                                                                                    |       |
|                           | Windowsin palomuurin etähallinta<br>Alledowsin sukus XI-XIVII:                                                                                           | Ŧ     |
|                           | Windowsin palomuurin etähällinta<br>Uundowsin a kersättysels<br>a objelma Lisää portti Omipaisu Poista                                                   | Ŧ     |

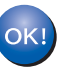

## MFL-Pro Suiten asennus on suoritettu loppuun.

## 🖉 Vinkki

MFL-Pro Suite -ohjelmistoon kuuluu verkkotulostinohjain, verkkoskanneriohjain, Brother ControlCenter3, ScanSoft™ PaperPort™ 11SE.

ScanSoft™ PaperPort™ 11SE on asiakirjojen hallintasovellus, jolla skannataan ja katsellaan asiakirjoja.

# Vaihe 2 Ohjaimen ja ohjelmiston asentaminen

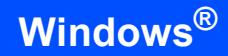

DCP-8065DN, MFC-7225N, MFC-7820N, MFC-8460N ja MFC-8860DN

#### Tärkeää

Varmista, että olet suorittanut loppuun pikaasennusoppaan kohdassa VAIHE 1 Laitteen asettaminen käyttökuntoon annetut ohjeet.

(Piirrokset esittävät mallia DCP-8065DN.)

#### 🖉 Vinkki

1

Sulje kaikki käynnissä olevat sovellukset ennen kuin asennat MFL-Pro Suite -ohjelman.

Sulje laite ja irrota laite pistokkeesta.

Kytke verkkokaapeli laitteeseen ja sitten verkkoon.

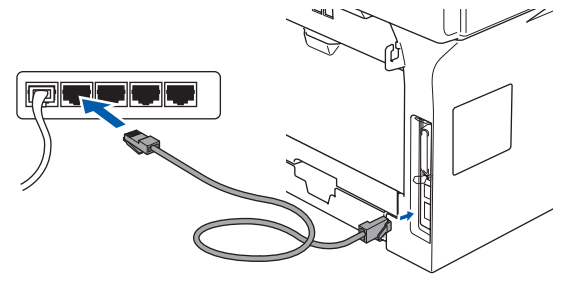

3 Kytke virtajohto pistorasiaan. Kytke virta virtakytkimestä.

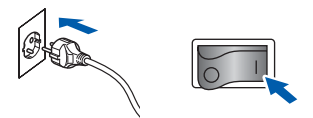

4 Käynnistä tietokone. (Sinun on kirjauduttava sisään järjestelmänvalvojan oikeuksin.) Sulje kaikki käynnissä olevat sovellukset ennen kuin asennat MFLPro Suite -ohjelman.

## 🖉 Vinkki

Jos käytössä on henkilökohtainen palomuuri, poista se tilapäisesti käytöstä ennen asennusta. Käynnistä henkilökohtainen palomuuri uudelleen asennuksen jälkeen.

5 Aseta mukana toimitettu CD-ROM -levy CD-ROM -asemaan. Jos näyttöön tulee malliluettelo, valitse oma laitteesi. Jos näyttöön tulee kielivalintaikkuna, valitse oma kielesi.

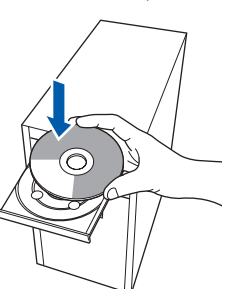

CD-ROMin päävalikko tulee näkyviin. Napsauta **Asenna MFL-Pro Suite**.

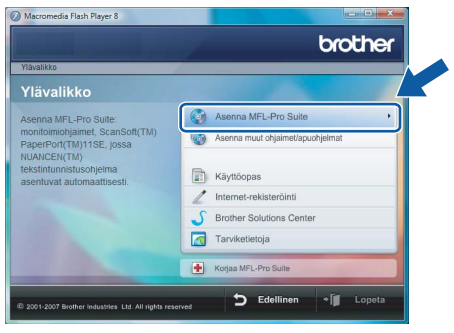

Jos tämä ikkuna ei avaudu, siirry Windows<sup>®</sup>-Resurssienhallintaan ja suorita Brother CD-ROM-levyn juurihakemistosta ohjelma **start.exe**.

## 🖉 Vinkki

7

6

Kun **Käyttäjätilien valvonta** -ikkuna tulee näkyviin, napsauta **Salli**.

| Käyttäjätilien valvonta                                                                                                    |
|----------------------------------------------------------------------------------------------------|
| 🕧 Tunnistamaton ohjelma haluaa käyttää tietokonetta                                                                                          |
| Als suorita ohjelmaa, jos et tiedā mistā se on perāisin tai jos et ole<br>kāyttānyt sitā aiemmin.<br>Inst32.exe<br>Tunnistamston julklaisīja |
| Peruuta<br>En tieda, mistă tâmă ohjelma on perăisin to estilă on tarkoitus<br>tehdă.                                                         |
| Salli<br>Luotan tähän ohjelmaan. Tiedän, mistä se on peräisin tai olen<br>käyttänyt sitä aiemmin.                                            |
| ⊗ Tiedot                                                                                                    |
| Käyttäjätilien valvonta auttaa estämään luvattomat muutokset<br>tietokoneeseen.                                                              |

Lue ja hyväksy ScanSoft™ PaperPort™ 11SE -lisenssisopimus napsauttamalla **Kyllä**.

| perPort(TM) 11SE                                                                                                    |      |
|----------------------------------------------------------------------------------------------------|------|
| Käyttöoikeussopimus                                                                                                    |      |
| Lue huolellisesti seuraava käyttööikeussopimus.                                                                                                    |      |
| Paina PAGE DOWN -näppäintä nähdäksesi sopimuksen loppuosan.                                                                                                    |      |
| Nuance Communications, Inc.                                                                                                    |      |
| END-USER LICENSE AGREEMENT                                                                                                    |      |
| The software and materials provided with this appreement we located, not cold, and servidable for user vylunder the time of the lines appreement carefully. By downleading, installing, carryng, or otherwise using the software, our agrees to be bound by the terms and conditions of this agreement and bound by the terms and conditions of this agreement and bound and appreement with all of the terms and conditions of this agreement, and bound and the software and the software and th |      |
| Hyväksytkö edellisen käyttöökeursopiinuksen? Jos valtset EI, asernus lopetetaan. Jo<br>asentaa PaperPort[TM] 11SE-öhjelman, sinun on hyväksyttävä tämä sopimus.                                                                                                    | voit |
| Ei Ei                                                                                                    |      |

8 Kun Brother MFL-Pro Suite -ohjelmiston lisenssisopimusikkuna ilmestyy, napsauta Kyllä, jos hyväksyt ohjelmiston lisenssisopimuksen.

| Lisenssisopimus                                                                            |                                              |                      | Contra D |
|--------------------------------------------------------------------------------------------|----------------------------------------------|----------------------|----------|
| Lue seuraava lisenssisopimus huolellisesti                                                 |                                              |                      |          |
| Näet sopimuksen loppuosan painamalla F                                                     | AGEDOWN-näppa                                | intă.                |          |
| Käyttölupasopimus Brother-ohjelmistoa va                                                   | arten                                        |                      | ^        |
| Tama kayttolupasopimus ("EULA") on Si                                                      | nun ja Brother                               |                      |          |
| Industries, Ltd. ("Brother") -yhtion valinen<br>sopimus, joka määrittää Brother-ohjelmisti | i lainvoimainen<br>on l''OHJELMA''I ki       | ävttöoikeudet.       |          |
| Ohjelma asentuu, kun painat tässä valint<br>olevaa "XVIII.A" neinäketta. Painaessasi       | aruudussa<br>"Kulla"                         |                      |          |
| sitoudut lailisesti noudattamaan tämän kä                                                  | syttolup a sopimuk se                        | n                    |          |
| ehtoja. Jos et hyvaksy taman kaytolupas<br>Brother ei myönnä Sinulle OHJELMAN kä           | iopimuksen ehtoja,<br>iyttölupaa, jolloin et | voi                  | -        |
| Hyväksytkö edeltävän lisenssisopimukser                                                    | n kaikki ehdot?Jos                           | valitset Ei, asennus | ohjeloz  |
| suljetaan. Voidaksesi asentaa ohjelman B                                                   | rother MFL-Pro Suit                          | e sinun on hyväks    | 900 A    |
| talShield                                                                                  |                                              |                      |          |
|                                                                                            |                                              |                      | -        |

9 Valitse Verkkoyhteys, ja napsauta sitten Seuraava.

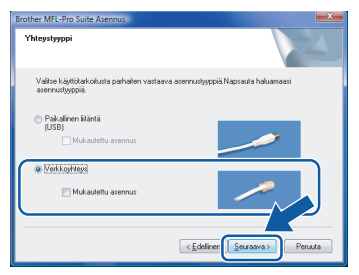

10 Jos laite on määritetty verkkoasi varten, valitse laite luettelosta ja napsauta sitten **Seuraava**. Tätä ikkunaa ei ilmesty, jos verkkoon on kytketty vain yksi laite, joka tällöin valitaan automaattisesti.

| Solmun nimi  | IP-osoite         | Mallin nimi | Solmun tyypp |
|--------------|-------------------|-------------|--------------|
| BRN800000000 | OOK XXXXXXXXXXXXX | MFC-XXXX    | NC-XXXX      |
|              |                   |             |              |
| ٠ [          | m                 |             | Þ            |

Jos laite näyttää **APIPA IP-osoite** -kentässä, napsauta **Määritä IP-osoite** ja anna laitteelle verkollesi sopiva IP-osoite.

#### 🖉 Vinkki

Jos laitetta ei ole vielä määritetty käytettäväksi verkossasi, ilmestyy näyttöön seuraava ikkuna.

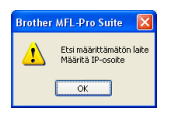

#### Napsauta **OK**.

*Määritä IP-osoite -ikkuna ilmestyy. Anna laitteellesi verkkoosi sopiva IP-osoite näytön ohjeita noudattaen.* 

Brotherin ohjainten asennus käynnistyy automaattisesti. Asennuksen ikkunat tulevat näkyviin perätysten. Odota; ikkunoiden ilmestymiseen kuluu muutama sekunti.

#### Sopimaton asetus

ÄLÄ yritä peruuttaa mitään ikkunoita tämän asennuksen aikana.

### 🖉 Vinkki

Kun tämä ikkuna ilmestyy, valitse valintaruutu ja saata asennus loppuun napsauttamalla **Asenna**.

| <ul> <li>Windowsin suojaus</li> </ul>                                                                      |                                                   |
|----------------------------------------------------------------------------------------------------|---------------------------------------------------|
| Haluatko asentaa tämän laiteohjelmiston?                                                                   |                                                   |
| Julkaisija: Brother Tulostimet Julkaisija: Brother Industries, Itd.                                        |                                                   |
| <ul> <li>Luota aina tämän julkaisija (Brother Industries, Itd.)<br/>ohjelmistoon.</li> </ul>               | Asenna Alà agenna                                 |
| On suositeltavaa asentaa vain luotettavien julkaisijoid<br>laitteen ohjelmiston voi asentaa turvallisesti? | en ohjainohjelmistoja. <u>Miten tiedän, minkä</u> |

12 Kun näyttöön tulee Brother- ja ScanSoft-Internet-rekisteröinti -ikkuna, suorita valintasi ja seuraa näytön ohjeita.

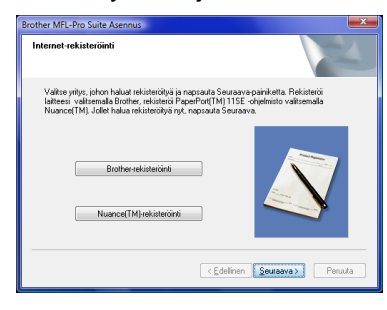

13 Käynnistä tietokone uudelleen napsauttamalla Valmis.

Kun tietokone käynnistyy uudelleen, sinun on kirjauduttava sisään Järjestelmävalvojan käyttöoikeuksin.

| her MFL-Pro Suite Asennu: |                                                                                                    |
|---------------------------|----------------------------------------------------------------------------------------------------|
|                           | Brother MFL-Pro Suite Assennus valmis!<br>InstalShield Wiczed on sertanut ohjelman Bitches MFL-Pro<br>Suite. Erron ohjelman kajstainista sirun täytyy käynnistaä<br>tietokonesis uudeken. |
|                           | <ul> <li>Kyllä, haluan käymistää bistokoneen uudelleen ryt!</li> <li>Haluan käymistää tistokoneen uudelleen myöhemmin.</li> </ul>                                                         |
|                           | Jos lakteessa on PhotoCapture Center -toiminto, ota<br>mediakotti pois ennen Vundowsin uudeleenkäyinnitystä.<br>Alla saeta mediakottia, ennen kuin Windows on päätlänyt<br>latautumisen.  |
|                           | < Edelinen Valmis Peruuta                                                                                                    |

### 🖉 Vinkki

Kun tietokone on käynnistynyt uudelleen, Asennusdiagnostiikkaohjelma käynnistyy automaattisesti. Jollei asennus onnistunut, näkyviin tulee asennustulosikkuna. Jos Asennusdiagnostiikka näyttää virhettä, noudata näytön ohjeita tai lue Web-tuki ja usein kysytyt kysymykset (FAQ), jotka löytyvät kohdasta **Käynnistä/Kaikki ohjelmat/Brother/XXX-XXXX** (xxx-xxxx on mallisi nimi).

14 Kun olet varma, että tulostaminen onnistuu asennuksen jälkeen, ota palomuuriohjelma uudestaan käyttöön.

Tietokoneesi palomuuriasetukset saattavat estää verkkoskannaukseen ja PC-Fax ohjelmistoon tarvittavan verkkoyhteyden. Jos käytössä on Windowsin palomuuri, seuraa alla olevia ohjeita. Jos käytössä on jokin muu palomuuri, katso ohjelmiston käyttöohjeesta tai ota yhteyttä ohjelmiston valmistajaan.

 Napsauta Käynnistä-painiketta, Ohjauspaneeli, Verkko ja Internet, Windowsin palomuuri ja napsauta Muuta asetuksia.

- Kun Käyttäjätilien valvonta -ikkuna tulee näkyviin, tee seuraavasti.
  - Käyttäjät, joilla on järjestelmänvalvojan oikeudet:

Napsauta Jatka.

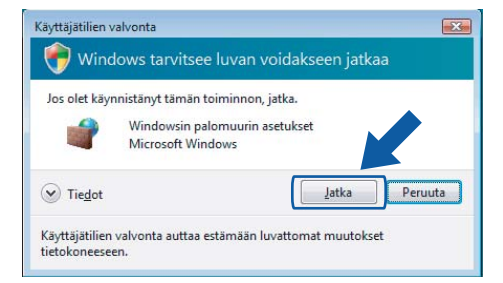

 Käyttäjät, joilla ei ole järjestelmänvalvojan oikeuksia: Anna järjestelmänvalvojan salasana ja napsauta OK.

| Jos olet käyr | nnistänyt tämän toiminnon, jatka.                               |
|---------------|-----------------------------------------------------------------|
| 1             | Windowsin palomuurin asetukset<br>Microsoft Windows             |
| Voit jatkaa k | tirjoittamalla järjestelmänvalvojan salasanan ja valitsemalla O |
|               | User                                                            |
| 0             | OK Peruta                                                       |

- Varmista, että Windowsin palomuurin asetus Yleiset-välilehdellä on Käytössä.
- 4 Napsauta **Poikkeukset** -välilehteä.

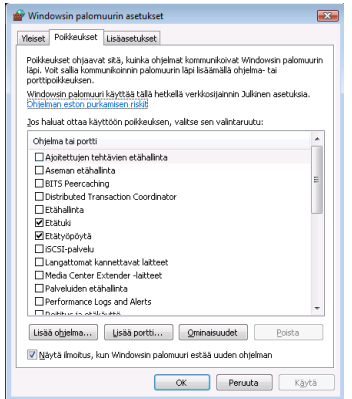

- 5 Napsauta Lisää portti... -painiketta.
- Verkkoskannaukseen tarvittavan portin 54925 lisäämistä varten tulee syöttää seuraavat tiedot (Ainoastaan MFC-mallit):
   1. Kohtaan Nimi: Mikä tahansa kuvaus, esimerkiksi "Brother Skanneri".
   2. Kohtaan Portin numero: Syötä "54925".
   3. Varmista, että valittuna on UDP. Napsauta sitten OK.

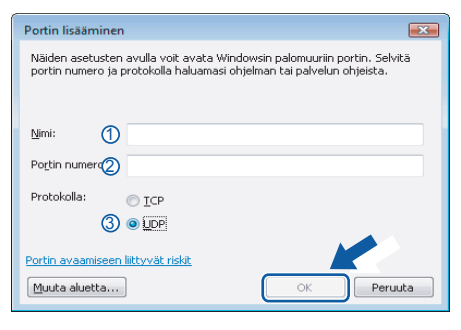

- 7 Napsauta Lisää portti... -painiketta.
- 8 Verkko PC-Faksia varten tarvittavan portin 54926 lisäämistä varten tulee syöttää seuraavat tiedot (Ainoastaan MFC-mallit):
  1. Kohtaan Nimi: Mikä tahansa kuvaus, esimerkiksi "Brother PC-Fax".
  2. Kohtaan Portin numero: Syötä "54926".
  - 3. Varmista, että valittuna on **UDP**. Napsauta sitten **OK**.
- 9 Varmista, että uusi asetus on lisätty ja että se on valittu ja napsauta sitten **OK**.
- 10 Jos verkkoyhteydessä kuten verkkoskannauksessa tai -tulostuksessa esiintyy edelleen ongelmia, valitse **Tiedostojen ja tulostimien jakaminen** ruutu **Poikkeukset** -välilehdeltä ja napsauta sitten **OK**.

| Yleiset Polikkeukset Lisäasetukset                                                                                                    |  |  |  |  |  |
|----------------------------------------------------------------------------------------------------|--|--|--|--|--|
| Polikieukset ohjaavat sitä, kuinka ohjelmat kommunikoivat Windowsin palomuurin<br>läpi. Yolt salla kommunikoinnin palomuurin läpi lisäämällä ohjelma- tai<br>porttipolikieuksen.                                                                                                    |  |  |  |  |  |
| Windowsin palomuuri käyttää tällä hetkellä verkkosijainnin Julkinen asetuksia.<br>Ohielman eston purkamisen riskt                                                                                                    |  |  |  |  |  |
| Jos haluat ottaa käyttöön poikkeuksen, valitse sen valintaruutu:                                                                                                    |  |  |  |  |  |
| Ohjelma tai portti                                                                                                    |  |  |  |  |  |
| Performance Logs and Alerts                                                                                                    |  |  |  |  |  |
| Relitys ja etäkäyttö                                                                                                    |  |  |  |  |  |
| SNMP-keskeytys                                                                                                    |  |  |  |  |  |
| Tiedostojen ja tulostimien jakaminen                                                                                                    |  |  |  |  |  |
| En recoscojen ja cooscinen jakalinien                                                                                                    |  |  |  |  |  |
| 1 A GUAD                                                                                                    |  |  |  |  |  |
| Verkon etsiminen                                                                                                    |  |  |  |  |  |
| Verkon etsiminen  Windows Media Player                                                                                                    |  |  |  |  |  |
| Verkon etkiminen     Windows Media Player     Windows Media Player     Windows Media Playerin verkossa jakamisen palvelu                                                                                                    |  |  |  |  |  |
| Verkon etsiminen     Windows Media Player     Windows Media Player     Windows Media Playeri verkossa jalamisen palvelu     Windows Media Playerin verkossa jalamisen palvelu     Windows Media Playerin verkossa jalamisen palvelu     Windows Heat tabilitäta                                                                                                    |  |  |  |  |  |
| Windows Meda Player     Windows Meda Player     Windows Meda Playerin verhossa jakanisen palvela     Windows Meda Playerin verhossa jakanisen palvela     Windows Meda Playerin verhossa jakanisen palvela     Windows Meda Playerin verhossa jakanisen palvela     Windows Meda Playerin verhossa jakanisen palvela     Windows Meda Playerin verhossa jakanisen palvela     Windows Meda Playerin verhossa jakanisen palvela |  |  |  |  |  |
| Verkon Stainien     Verkon Stainien     Verkon Stainien     Verkon Stainien     Verkon Stainien     Verkon Stainien palvelu     Verkoss palveri verkossa jalamien palvelu     Verkoss palvela Verkon Foundation     Verkossin palvelu Alakinia     Verkossin palvelu Alakinia                                                                                                    |  |  |  |  |  |
| Verkon stainien     Verkon stainien                                                                                                    |  |  |  |  |  |
| Verkon Stainien     Verkon Stainien     Verkon Stainien     Verkon Stainien     Verkon Stainien     Verkon Stainien     Verkonsen Beder Dyeen verkossa jakamisen palvelu     Windsverk hat Allahita     Verkonsen palomuum tei stainita     Verkonsen palomuum tei stainita     Verkonsen palomuum tei stainita                                                                                                    |  |  |  |  |  |

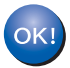

## MFL-Pro Suiten asennus on suoritettu loppuun.

## 🖉 Vinkki

MFL-Pro Suite -ohjelmistoon kuuluu verkkotulostinohjain, verkkoskanneriohjain, Brother ControlCenter3, ScanSoft™ PaperPort™ 11SE.

ScanSoft™ PaperPort™ 11SE on asiakirjojen hallintasovellus, jolla skannataan ja katsellaan asiakirjoja.

## BRAdmin Light -apuohjelma

BRAdmin Light -apuohjelman avulla voidaan määrittää verkkoon kytkettyjä Brother-laitteita. Sen avulla voidaan etsiä Brother-laitteita verkosta, tarkastella tilaa ja määrittää perusverkkoasetuksia, kuten IP-osoite. Lisätietoja BRAdmin Light -apuohjelmasta on osoitteessa http://solutions.brother.com

#### 🖉 Vinkki

Monipuolisempaan kirjoittimen hallintaan voidaan käyttää Brother BRAdmin Professional -apuohjelman uusinta versiota, joka on saatavana osoitteessa <u>http://solutions.brother.com</u>.

### BRAdmin Light määritysapuohjelman asennus

### 🖉 Vinkki

Tulostuspalvelimen oletussalasana on "**access**". Tämä salasana voidaan muuttaa BRAdmin Light ohjelman avulla.

 Napsauta valikkonäytöllä kohtaa Asenna muut ohjaimet/apuohjelmat.

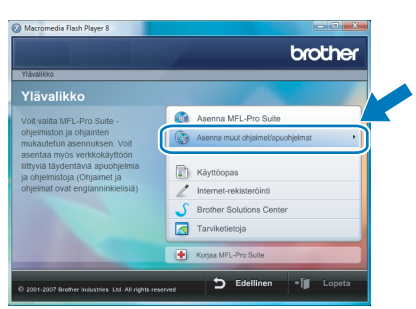

2 Napsauta kohtaa BRAdmin Light ja seuraa näytön ohjeita.

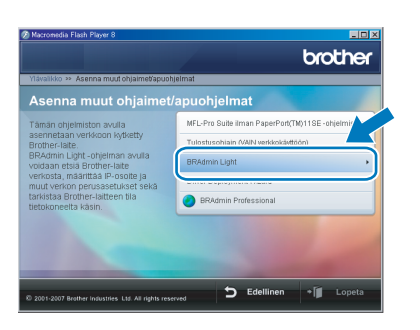

3 Kun Käyttäjätilien valvonta -ikkuna tulee näkyviin, napsauta Salli.

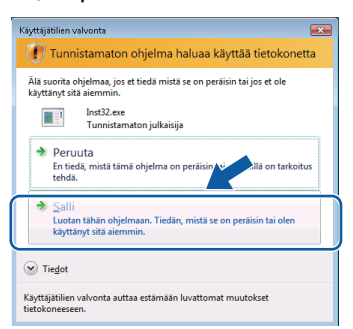

### IP-osoitteen, aliverkon peitteen ja yhdyskäytävän määritys BRAdmin Light -apuohjelman avulla

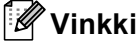

Jos verkossa on DHCP/BOOTP/RARP-palvelin, seuraava toimenpide voidaan ohittaa, koska tulostuspalvelin hakee IP-osoitteen automaattisesti.

Käynnistä BRAdmin Light. Se etsii uusia laitteita automaattisesti.

|                  | ٤                |
|------------------|------------------|
| Lopeta etsiminen | וכ               |
|                  |                  |
|                  | •                |
|                  |                  |
|                  | Lopeta etsiminen |

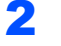

3

Kaksoisnapsauta määrittämätöntä laitetta.

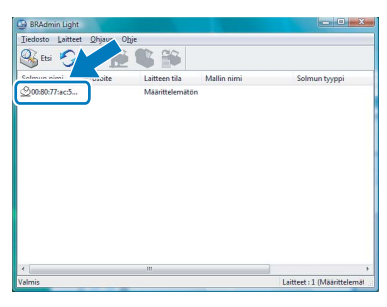

Valitse STATIC kohtaan Boot Method. Syötä IP-osoite, Aliverkon peite ja Yhdyskäytävä, ja napsauta sitten OK.

| Maarita TCP/IP-osoite | ×               |
|-----------------------|-----------------|
| Verkko                |                 |
| Boot Method           |                 |
| O AUTO                |                 |
| STATIC                |                 |
| O DHCP                |                 |
| C RARP                |                 |
| © BOOTP               |                 |
|                       |                 |
|                       |                 |
| IP-osoite             | 192.168.1.2     |
| Aliverkon peite       | 255.255.255.0   |
| Yhdyskävtävä          | 0.00            |
|                       |                 |
|                       |                 |
|                       | OK Peruuta Ohje |

Osoitetiedot tallentuvat laitteeseen.

## ScanSoft<sup>™</sup> PaperPort<sup>™</sup> 11SE ja NUANCEN<sup>™</sup> tekstintunnistus

ScanSoft™ PaperPort™ 11SE Brotheria varten on asiakirjojen hallintasovellus. PaperPort™ 11SE -ohjelmaa voidaan käyttää skannattujen asiakirjojen katseluun.

PaperPort<sup>™</sup> 11SE -ohjelmassa on pitkälle kehittynyt mutta helppokäyttöinen arkistointijärjestelmä, jonka avulla voit helposti järjestellä graafiikka- ja tekstiasiakirjojasi. Sen avulla voit koota tai pinota erimuotoisia asiakirjoja tulostusta, faksausta tai arkistointia varten.

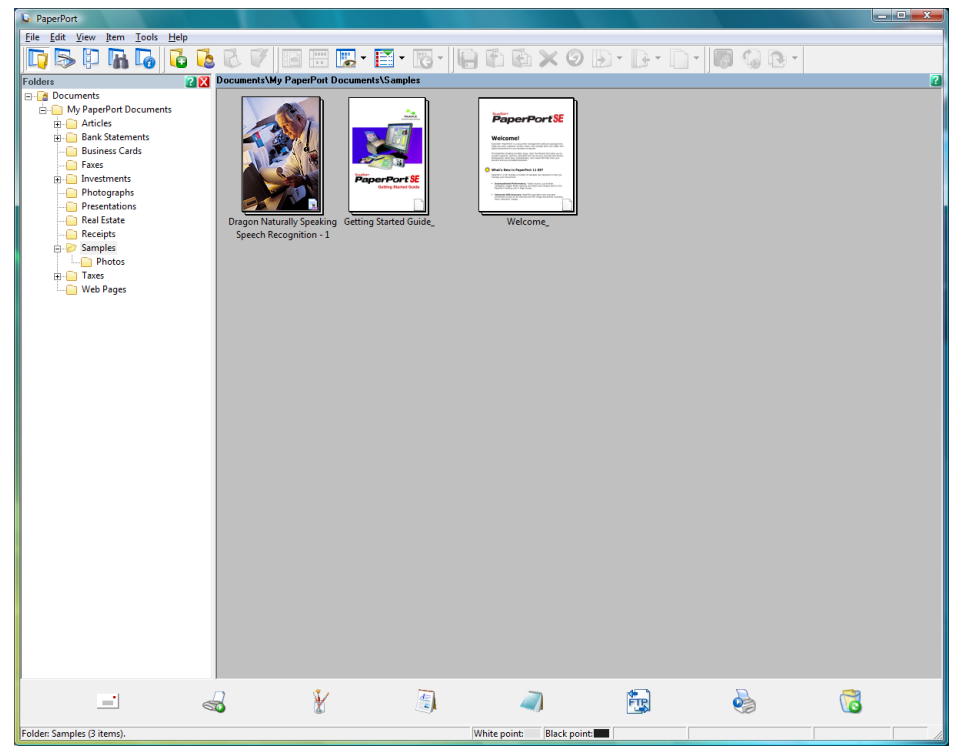

Voit lukea täydellisen ScanSoft™ PaperPort™ 11SE käyttöoppaan, valitsemalla Help (Ohje) PaperPort™ 11SE:n valikkopalkkista ja napauttamalla Getting Started Guide (Aloitusopas).

Kun asennat MFL-Pro Suiten, ScanSoft<sup>™</sup> PaperPort<sup>™</sup> 11SE Brotheria varten asentuu automaattisesti. Pääset ScanSoft<sup>™</sup> PaperPort<sup>™</sup> 11SE -ohjelmaan **ScanSoft<sup>™</sup> PaperPort<sup>™</sup> 11SE** -ohjelmaryhmän kautta, jonka sijainti tietokoneessasi on **Käynnistä/Kaikki ohjelmat/ScanSoft PaperPort 11SE**.

## Tietokonevaatimukset

|                                                                                                    | Järjestelmän vähimmäisvaatimukset sekä tietokoneen tukemat ohjelmatoiminnot |                                                                                                    |                                                                                  |                                               |                                                                  |                |                            |
|----------------------------------------------------------------------------------------------------|-----------------------------------------------------------------------------|----------------------------------------------------------------------------------------------------|----------------------------------------------------------------------------------|-----------------------------------------------|------------------------------------------------------------------|----------------|----------------------------|
| Käyttöjärjestelmät                                                                                                    |                                                                             | telmät                                                                                                    | Tuetut toiminnot                                                                 | Liitännät                                     | Suorittimen<br>vähimmäis-<br>ominaisuudet                        | Suositeltu RAM | Vaadittu<br>kiintolevytila |
| W                                                                                                    | indows <sup>®</sup>                                                         | Windows<br>Vista™                                                                                                    | Tulostus,<br>Skannaus,<br>PC-FAX <sup>1</sup> ,<br>Siirrettävä levy <sup>2</sup> | USB,<br>USB<br>10/100<br>BASE-TX <sup>3</sup> | 1 GHz 32-<br>bittinen (x86) tai<br>64-bittinen (x64)<br>suoritin | 1.0 GB         | 1.0 GB                     |
| <sup>1</sup> PC FAX tukee ainoastaan mustavalkoista faksausta.                                                                  |                                                                             |                                                                                                    |                                                                                  |                                               |                                                                  |                |                            |
| <sup>2</sup> Siirrettävä levy on PhotoCapture Centerin <sup>®</sup> toiminto.                                                   |                                                                             | Ohjaimen uusimmat päivitykset löytyvät sivuilta www.brother.com<br>Kaikki tavaramerkit, tuotemerkit ja -nimet ovat vastaavien<br>yhtiöiden omaisuutta. |                                                                                  |                                               | w.brother.com.                                                   |                |                            |
| <sup>3</sup> Vain DCP-8065DN, MFC-440CN, MFC-5460CN,<br>MFC-5860CN, MFC-7225N, MFC-7820N,<br>MFC-8460N, MFC-8660DN, MFC-8860DN. |                                                                             |                                                                                                    |                                                                                  |                                               | aavien                                                           |                |                            |

#### Tavaramerkit

Brother-logo on Brother Industries, Ltd:n rekisteröity tavaramerkki.

Microsoft, MS-DOS ja Windows ovat Microsoft Corporationin rekisteröityjä tavaramerkkejä Yhdysvalloissa ja muissa maissa. Windows Vista on Microsoft Corporationin joko rekisteröity tavaramerkki tai tavaramerkki Yhdysvalloissa ja/tai muissa maissa. Kaikki muut tässä Windows Vista™ -asennusoppaassa mainitut termit sekä tuotemerkit ja -nimet ovat omistajiensa rekisteröityjä tavaramerkkejä.

Nuance, Nuance-logo, PaperPort ja ScanSoft ovat tavaramerkkejä tai rekisteröityjä tavaramerkkejä, jotka omistaa Nuance Communications, Inc. tai sen tytäryhtiöt USA:ssa ja/tai muissa maissa.

#### Laadinta ja julkaisu

Tämä käyttöopas on laadittu ja julkaistu Brother Industries Ltd:n valvonnassa, ja se sisältää tuotteen uusimman kuvauksen ja tekniset tiedot.

Tämän käyttöohjeen sisältöä ja tuotteen teknisiä tietoja voidaan muuttaa ilman erillistä ilmoitusta.

Brother pidättää oikeuden muuttaa tässä mainittuja teknisiä tietoja ja aineistoa siitä ilmoittamatta, eikä vastaa mistään vahingoista (mukaan lukien välilliset vahingot), jotka aiheutuvat luottamisesta esitettyyn aineistoon, mukaan lukien typografiset ja muut julkaisuun liittyvät virheet, niihin kuitenkaan rajoittumatta.

Tämä tuote on tarkoitettu ammattikäyttöön.

#### Tekijänoikeudet ja lisenssit

© 2007 Brother Industries, Ltd. © 1998-2007 TROY Group, Inc. © 1983-2007 PACIFIC SOFTWORKS INC. Tämä laite sisältää Elmic Systems, Inc:n kehittämän "KASAGO TCP/IP" -ohjelman. © 2007 Devicescape Software, Inc. Kaikki oikeudet pidätetään.

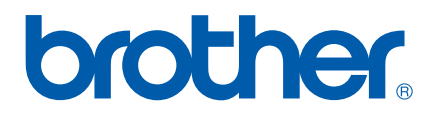